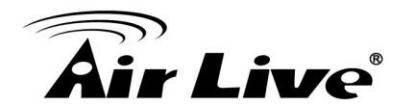

## SD-2020 Upgrade FW and ActiveX Guide

Click on <Browse> and select the binary file to be uploaded in Software upgrade page.

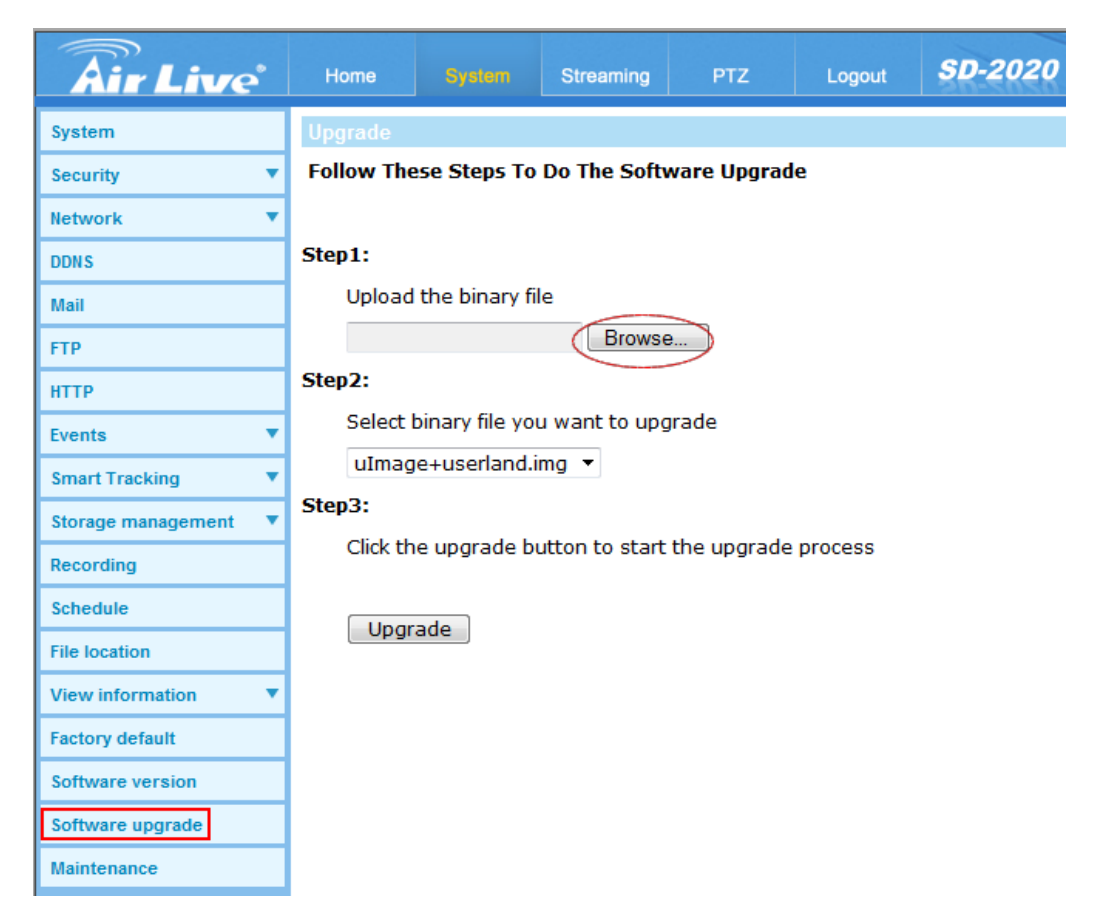

Select "**uImage+ userland.img**" in Step2. Then click <Upgrade> button to start the upgrade process.

| <b>Air Live</b>        | Home       | System                 | Streaming             | PTZ         | Logout  | SD-2020 |  |
|------------------------|------------|------------------------|-----------------------|-------------|---------|---------|--|
| System                 | Upgrade    |                        |                       |             |         |         |  |
| Security 🔻             | Follow The | se Steps To            | Do The Soft           | ware Upgrad | e       |         |  |
| Network 🔻              |            |                        |                       |             |         |         |  |
| DDNS                   | Step1:     |                        |                       |             |         |         |  |
| Mail                   | Upload     | Upload the binary file |                       |             |         |         |  |
| FTP                    | SD-2020    | )_vk20140819           | NSA Browse            | e           |         |         |  |
| нттр                   | Step2:     |                        |                       |             |         |         |  |
| Events 🔹               | Select I   | pinary file yo         | u want to up <u>o</u> | irade       |         |         |  |
| Smart Tracking 🔹 🔻     | uImag      | e+userland.i           | mg 🔻                  |             |         |         |  |
| Storage management 🔹 🔻 | Step3:     |                        |                       |             |         |         |  |
| Recording              | Click th   | e upgrade b            | utton to start        | the upgrade | process |         |  |
| Schedule               |            |                        |                       |             |         |         |  |
| File location          | Upgr       | ade                    |                       |             |         |         |  |

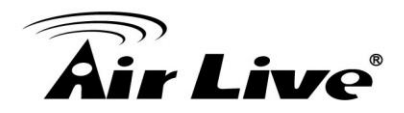

The upgrade status bar will be displayed on the page. When it runs to 100%, the upgrade process is finished. After the upgrade process is finished, the viewer will return to Home page.

| <b>Air</b> Live    | • | Home    |               | Streaming     | PTZ           | Logout       | SD-2020 |
|--------------------|---|---------|---------------|---------------|---------------|--------------|---------|
| System             |   | Upgrade |               |               |               |              |         |
| Security           | • |         |               |               |               |              |         |
| Network            | • | System  | is in Process | s of upgrade, |               |              |         |
| DDNS               |   | Please  | Don't Power-  | Off The Syste | em And Chai   | nge The Page | 2.      |
| Mail               |   |         |               |               |               |              |         |
| FTP                |   |         |               | τ             | pgrade now.Pl | lease wait   |         |
| НТТР               |   |         |               |               |               |              |         |
| Events             | • |         |               |               | 3%            | ,<br>0       |         |
| Smart Tracking     | • |         |               |               |               |              |         |
| Storage management |   |         |               |               |               |              |         |

Make sure the software version is upgraded successfully in **Software version** page.

| <b>Air</b> Live    |   | Home       | System        | Streaming | PTZ | Logout   | SD-2020 |  |  |
|--------------------|---|------------|---------------|-----------|-----|----------|---------|--|--|
| System             |   | Software v | ersion        |           |     |          |         |  |  |
| Security           | • |            |               |           |     |          |         |  |  |
| Network            | • |            |               |           |     |          |         |  |  |
| DDNS               |   |            |               |           |     |          |         |  |  |
| Mail               |   |            |               |           |     |          |         |  |  |
| FTP                |   | The softwa | re version is |           | Vk  | ISA      |         |  |  |
| нттр               |   | The switch | version is    |           | SI  | GD-472B  | 13A     |  |  |
| Events             | • | The main v | ersion is     |           | MO  | )BD-8F1B |         |  |  |
| Smart Tracking     | • | me module  | e version is  |           |     | /01      |         |  |  |
| Storage management | • |            |               |           |     |          |         |  |  |
| Recording          |   |            |               |           |     |          |         |  |  |
| Schedule           |   |            |               |           |     |          |         |  |  |
| File location      |   |            |               |           |     |          |         |  |  |
| View information   | • |            |               |           |     |          |         |  |  |
| Factory default    |   |            |               |           |     |          |         |  |  |
| Software version   |   |            |               |           |     |          |         |  |  |
| Software upgrade   |   |            |               |           |     |          |         |  |  |
| Maintenance        |   |            |               |           |     |          |         |  |  |

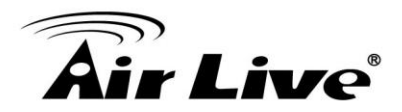

Click <Partial Restore> to run Partial Restore factory settings in Factory default page.

| <b>Air Live</b>      | Home                      | System                          | Streaming                      | PTZ                          | Logout      | SD-2020 |
|----------------------|---------------------------|---------------------------------|--------------------------------|------------------------------|-------------|---------|
| System               | Factory de                | fault                           |                                |                              |             |         |
| Security 🔻           |                           |                                 |                                |                              |             |         |
| Network 🔻            | Restore fac<br>System wil | ctory settings<br>I restart and | and lose any<br>need installer | / changes?<br>r program to : | setup netwo | rk.     |
| DDNS                 |                           |                                 |                                |                              |             |         |
| Mail                 | Full Rest                 | ore                             |                                |                              |             |         |
| FTP                  |                           |                                 |                                |                              |             |         |
| нттр                 | Restore fac               | ctory settings                  | excluding n                    | etwork settin                | gs)         |         |
| Events 🔹             |                           |                                 |                                |                              |             |         |
| Smart Tracking 🔹 🔻   | Partial F                 | Restore                         |                                |                              |             |         |
| Storage management 🔹 |                           |                                 |                                |                              |             |         |
| Recording            | Reboot the                | e system.                       |                                |                              |             |         |
| Schedule             |                           |                                 |                                |                              |             |         |
| File location        | Reboot                    |                                 |                                |                              |             |         |
| View information     |                           |                                 |                                |                              |             |         |
| Factory default      |                           |                                 |                                |                              |             |         |
| Software version     |                           |                                 |                                |                              |             |         |

### Then the system will restart in 30 seconds.

| Air Live   | Home       | System                                                     | Streaming | PTZ | Logout | SD-2020 |  |  |
|------------|------------|------------------------------------------------------------|-----------|-----|--------|---------|--|--|
| System     | System wil | System will reboot in seconds                              |           |     |        |         |  |  |
| Security 🔻 |            |                                                            |           |     |        |         |  |  |
| Network 🔻  |            |                                                            |           |     |        |         |  |  |
| DDNS       | System wil | System will restart and network settings will be retained. |           |     |        |         |  |  |
| Mail       |            |                                                            |           |     |        |         |  |  |
| FTP        |            |                                                            |           |     |        |         |  |  |

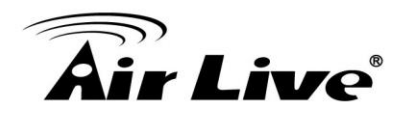

# **Uninstall DC Viewer for SD-2020**

For users who have installed the DC Viewer in the PC previously, please first remove the existing DC Viewer from the PC before accessing to the SD-2020.

### Uninstall the DC Viewer

Please close all SD-2020 browser pages first.

Activate <Control Panel>, and then double click on <Add or Remove Programs>. In the <Currently installed programs> list, select <DCViewer> and click on the button <Uninstall> to uninstall the existing DC Viewer.

|                                                                                    | All Control Panel Items  Programs and Features                                                                               |                                                                           |
|------------------------------------------------------------------------------------|----------------------------------------------------------------------------------------------------|---------------------------------------------------------------------------|
|                                                                                    | Air control runchtenis v riograms and reatares                                                                               |                                                                           |
| Control Panel Home<br>View installed updates<br>Turn Windows features on or<br>off | Uninstall or change a program<br>To uninstall a program, select it from the list and then click Uninstall, Change, or Re     | epair.                                                                    |
|                                                                                    |                                                                                                    |                                                                           |
|                                                                                    | Name                                                                                                    | Publisher                                                                 |
|                                                                                    | hilestone XProtect Go 2.0                                                                                                    | Milestone Systems A/S                                                     |
|                                                                                    | Air Live IP Wizard II 1.0.0.4071                                                                                             | OvisLink Corp.                                                            |
| (                                                                                  | 15 DCViewer                                                                                                    | IP Camera Viewer                                                          |
|                                                                                    | Intel® SDK for OpenCL - CPU Only Runtime Package                                                                             | Intel Corporation                                                         |
|                                                                                    | M Intel® H Programs and Features                                                                                             | ration                                                                    |
|                                                                                    | Are you sure you want to uninstall DCViewer?          Adobe Fl       In the future, do not show me this dialog box       Yes | ration<br>ration<br>I Corporation<br>ems Incorporated<br>ems Incorporated |
|                                                                                    | Windows Driver Fackage - H303 (HTF) Wouse (10/13/2012 10.0.140)                                                              | COCH COCH                                                                 |
|                                                                                    | 😡 ASUS Live Update                                                                                                    | ASUS                                                                      |
| -                                                                                  |                                                                                                    |                                                                           |
| DCViewer                                                                           |                                                                                                    |                                                                           |
| Gathering required inform                                                          | Windows configures DCViewer nation Cancel                                                                                    |                                                                           |

#### **Deleting Temporary Internet Files**

To improve browser performance, it is suggested to clean up the all the files in the temporary Internet Files. The procedure is as follows:

Step 1: Click on the <Tools> tab and select the option <Internet Options>.

Step 2: Click on <Delete> button under <Browsing history> section.

Then click on the <Delete Files> button under the <Temporary Internet files> section.

Step 3: A confirmation window will pop up. Click on <Yes> to start deleting the files.

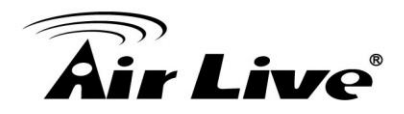

## Install DC Viewer for SD-2020

For the initial access to the SD-2020, DC Viewer will be automatically installed to your PC when connecting to the SD-2020.

### Install the ActiveX Control

After connecting to the SD-2020, the request for installing the ActiveX control will appear. Click on 'Install' to permit ActiveX control installation.

| ve Home s           | System Streaming                                        | PTZ                                                                              | Logout                                                                             | SD-2020                                                                                                    | (www.airlive.com)                                                                                                    |
|---------------------|---------------------------------------------------------|----------------------------------------------------------------------------------|------------------------------------------------------------------------------------|----------------------------------------------------------------------------------------------------|----------------------------------------------------------------------------------------------------|
|                     |                                                         |                                                                                  |                                                                                    |                                                                                                    | Languages 🔻                                                                                                    |
|                     |                                                         |                                                                                  |                                                                                    |                                                                                                    |                                                                                                    |
| Click bere to ins   | tall the following Active X con                         | trol: install cab' from                                                          | 2010/04/                                                                           | 02 00:14                                                                                                    |                                                                                                    |
|                     | tair the following Active Action                        |                                                                                  |                                                                                    |                                                                                                    |                                                                                                    |
|                     |                                                         |                                                                                  |                                                                                    |                                                                                                    |                                                                                                    |
|                     |                                                         |                                                                                  |                                                                                    |                                                                                                    |                                                                                                    |
|                     |                                                         |                                                                                  |                                                                                    |                                                                                                    |                                                                                                    |
|                     |                                                         |                                                                                  |                                                                                    |                                                                                                    |                                                                                                    |
|                     |                                                         |                                                                                  |                                                                                    |                                                                                                    |                                                                                                    |
|                     |                                                         |                                                                                  |                                                                                    |                                                                                                    | Ν                                                                                                    |
|                     | H.264-1 0 H.264-2                                       |                                                                                  |                                                                                    |                                                                                                    | 45                                                                                                    |
| Zoom Wide           | Tele<br>Manual Near Far                                 |                                                                                  |                                                                                    | x1                                                                                                    |                                                                                                    |
| Focus and           |                                                         | -                                                                                |                                                                                    |                                                                                                    |                                                                                                    |
| MIDEC hitrate : mid | ddle compression middl                                  | e quality                                                                        |                                                                                    |                                                                                                    |                                                                                                    |
|                     | Video format (<br>X1 X12 X<br>Zoom Wide<br>Focus Auto M | Video format @ H.264-1 @ H.264-2<br>Zoom Wide Tele<br>Focus Auto Manual Near Far | Video format @ H.264-1 @ H.264-2<br>X1 X12 X & I & I & X & X & X & X & X & X & X & | Year     System     Streaming     PTZ     Logout       2010/04/     Image: Click here to install the following ActiveX control: Install.cab' from OvisLink Cop.'.       Image: Click here to install the following ActiveX control: Install.cab' from OvisLink Cop.'.       Image: Video format Image: PTZ       Video format Image: PTZ       Image: PTZ       Image: PTZ       Video format Image: PTZ       Image: PTZ       Image | Circle     System     Streaming     PTZ     Logout     SU22020       2010/04/02 00:14     Image: Circle here to install the following ActiveX control: Install.cab' from 'OvisLink Corp.'     Image: Circle here to install the following ActiveX control: Install.cab' from 'OvisLink Corp.'       Video format Image: High High High High High High High High |

Then the security warning window will pop up. Click on <Install> to carry on software installation.

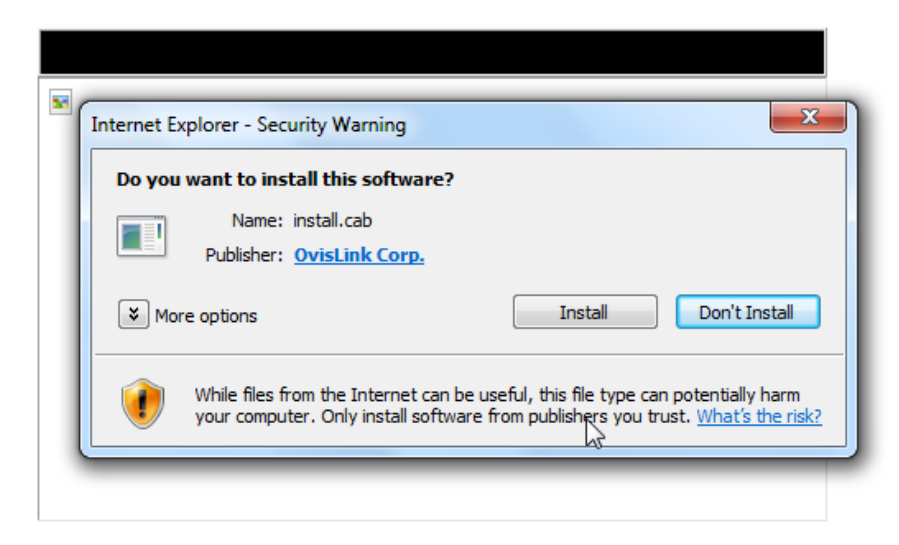

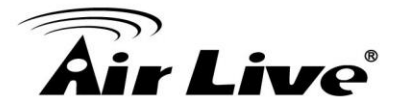

| DCViewer - InstallShield Wizard | d .                                                                                                    |
|---------------------------------|----------------------------------------------------------------------------------------------------|
|                                 | Preparing to Install                                                                                                    |
| 0                               | DCViewer Setup is preparing the InstallShield Wizard, which<br>will guide you through the program setup process. Please<br>wait. |
| 21                              | Decompressing: DCViewer.msi                                                                                                    |
|                                 |                                                                                                    |
|                                 |                                                                                                    |
|                                 | Cancel                                                                                                    |

Click on <Finish> to close the DC Viewer window when installation is finished.

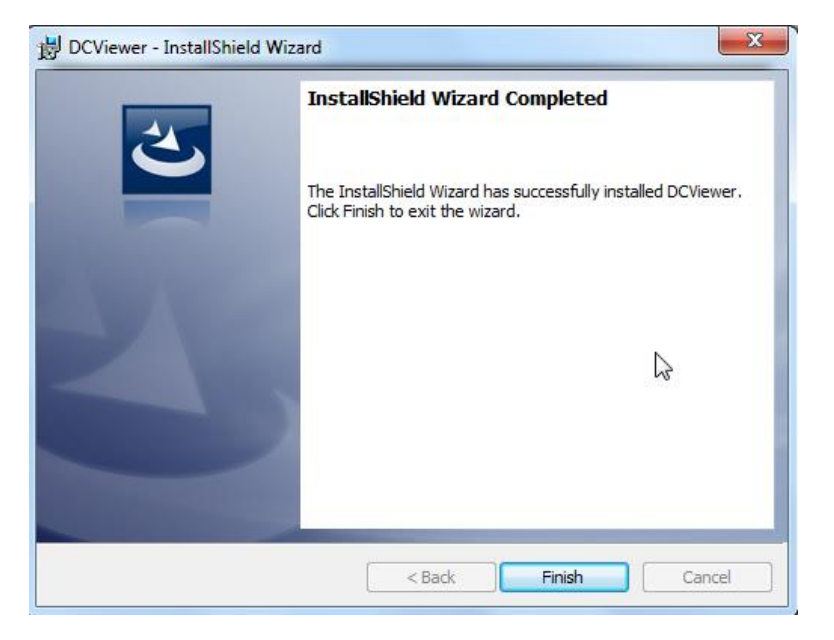

The SD-2020 Live View show normally after installing DC Viewer.

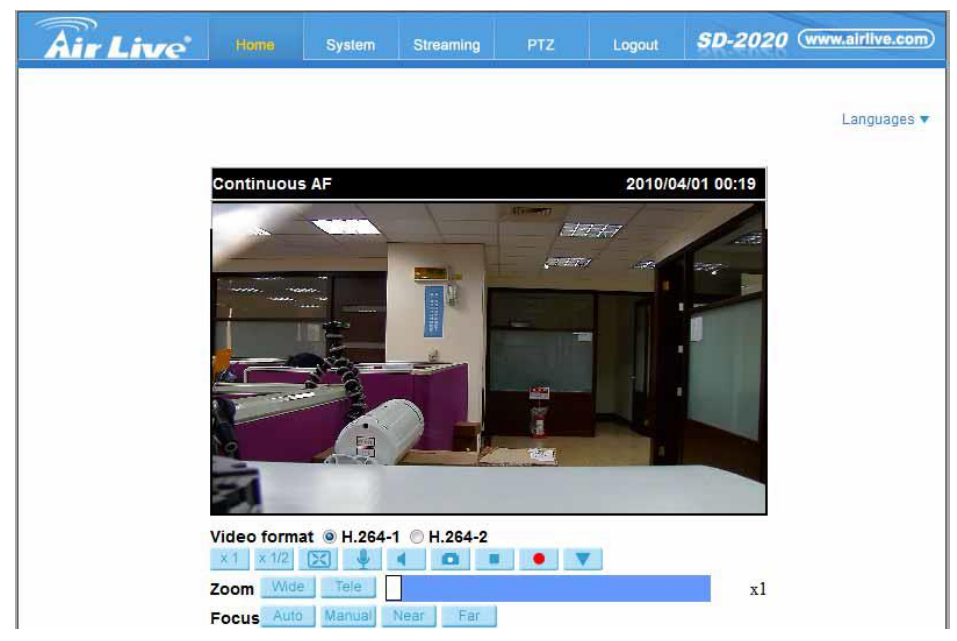